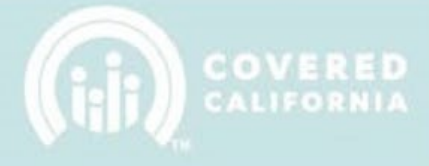

# **TABLE OF CONTENTS**

| CERTIFICATION PORTAL ENROLLER USER OVERVIEW | 2    |
|---------------------------------------------|------|
| NEW ENROLLER USER                           | 2    |
| ENROLLER HOMEPAGE                           | 3    |
| MY PROFILE                                  | 4    |
| BACKGROUND CLEARANCE                        | 7    |
| CRIMINAL RECORD DISCLOSURE                  | 7    |
| BACKGROUND CHECK                            | 14   |
| SCREENING QUESTIONS                         | 15   |
| WITHDRAWAL REQUESTS                         | . 17 |

# **CERTIFICATION PORTAL ENROLLER USER OVERVIEW**

This document outlines all features and functions available to Entity Enrollers in the Certification Portal. It details the functions that you, as an Enroller User, have access to including profile completion, background clearance, and training.

#### **NEW ENROLLER USER**

The Primary or Authorized Contact listed on the entity roster is responsible for creating your Enroller user account. You will receive an email from the Certification Portal that looks like the following:

Email Subject: Welcome to the Certification Portal

Email Body:

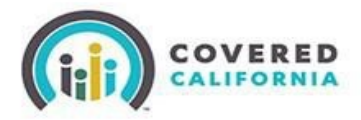

Hi John,

Welcome to the Portal! To get started, go to the following link: Click Here

Username: johnjones@testentity.com

Thanks,

If you have additional questions or need further assistance please email <u>CommunityPartnerCertSupport@covered.ca.gov</u>

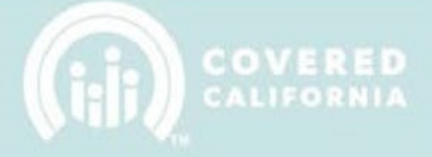

When you click on the hyperlink provided in the email, it will take you to a login screen. There you will be prompted to set a password for your new account. When the **Change Password** button is pressed, you will be logged into the system.

| Change You               | r Password        |
|--------------------------|-------------------|
| Foter a new password for | 2124157@murbt.net |
| Your password must have  | at least          |
| O 10 characters          |                   |
| O 1 letter               |                   |
| O 1 number               |                   |
| New Password             |                   |
|                          | Good              |
| Confirm New Password     |                   |
|                          | Mato              |
|                          | Deservoired       |

## **ENROLLER HOMEPAGE**

Once you are logged into the system, you will be presented with the **Homepage Welcome Screen**. Here you will find high-level information regarding your Certification Status as well other important information regarding fulfilling your duties as a Certified Enroller.

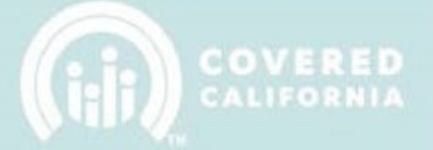

Example of the **Home Page without an Accident and Health Insurance License with the California Department of Insurance (CDI).** 

| HOME               | MY PROFILE           | MY FILES                         | MY TRAINING              | MY DISCLOSURES  | CONTACT SUPPORT                                                                                                    |
|--------------------|----------------------|----------------------------------|--------------------------|-----------------|----------------------------------------------------------------------------------------------------|
| 25                 | ENTITY ENROLL        | LER<br>na Aguirre                |                          |                 | Welcome<br>You are currently Certified                                                                                         |
|                    |                      |                                  |                          |                 | IMPORTANT NOTE: Active and Certified counselors are NOT REQUIRED to complete any<br>information from the My Profile tab above. |
| Certifi<br>Certifi | cation Status<br>ied | Certification Date<br>2018-10-29 | Certificatio<br>50004506 | n Number<br>ió1 |                                                                                                    |
|                    |                      |                                  |                          | Screening Que   | estions Complete                                                                                                    |
|                    |                      |                                  |                          | Counselor Pr    | ofile Complete                                                                                                    |
|                    |                      | Background                       | Clearance                |                 | Training Complete                                                                                                    |

**NOTE:** New Enrollers will not have any **blue check marks** displayed on their page. Required items will begin to be checked off as the Certification Process steps are completed.

### **MY PROFILE**

Navigate to the **My Profile** tab to complete the information necessary for the enroller certification process.

|            | VERED                    |                                  | Home                               | Logout                                                                                                    |
|------------|--------------------------|----------------------------------|------------------------------------|----------------------------------------------------------------------------------------------------|
| HOME       | MY PROFILE               | MY FILES MY                      | TRAINING MY DISC                   | LOSURES CONTACT SUPPORT                                                                                                    |
|            |                          |                                  | WEI                                | LCOME                                                                                                    |
|            |                          |                                  | Please complete your prof          | ile from the My Profile tab above.                                                                                             |
| НОМ        | E MY PROFIL              | E MY FILES MY                    | TRAINING MY DISCLO                 | ISURES CONTACT SUPPORT                                                                                                    |
| E          | Nicholas                 | LLER<br>Aguilar                  |                                    | Welcome<br>You are currently Certified                                                                                         |
|            |                          |                                  |                                    | IMPORTANT NOTE: Active and Certified counselors are NOT REQUIRED to complete any<br>information from the My Profile tab above. |
| Certi      | fication Status<br>ified | Certification Date<br>2016-10-31 | Certification Number<br>5000371704 | Insurance License Number<br>0K75027                                                                                            |
|            |                          |                                  | Scre                               | eening Questions Complete                                                                                                    |
|            |                          |                                  | Cc                                 | Complete<br>sunselor Profile Complete                                                                                          |
|            |                          |                                  |                                    | Complete<br>Training Complete                                                                                                  |
|            |                          |                                  |                                    | Complete                                                                                                    |
| April 7, 2 | 020                      |                                  |                                    |                                                                                                    |

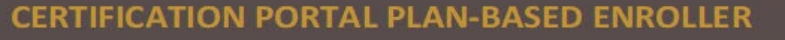

**IMPORTANT:** Active and Certified Enrollers ARE NOT REQUIRED to complete a NEW application in the Certification Portal.

Steps for NEW enrollers requesting to become certified for the first time:

 The first step is to populate required information in all required fields in the Details section (Note: the fields in grey are pre-populated by the Primary/Authorized Contact person). Once completed, click on the Save icon button located on the top-right corner of the section panel, or by clicking the Save Details button at the bottom of the page.

| HOME MY PROFILE MY FILES MY TRAINING MY DISCLOSUR                | ES  | CONTACT SUPPORT           |     |
|------------------------------------------------------------------|-----|---------------------------|-----|
| L.A. Care Health Plan<br>Enroller Information                    |     | Plan Based Enrollme       | ent |
|                                                                  |     |                           |     |
| Please hover over the () icon for more information about an item |     |                           |     |
| Details                                                          |     | E                         |     |
| * CA Driver's License Number or State ID                         |     | * ID Type                 |     |
| F3061816                                                         | (1) | CA Drivers License Number |     |
| *Legal First Name                                                | -   | *Legal Last Name          |     |
| Edith Susana                                                     | (1) | Aguirre                   |     |
| *Email                                                           |     |                           |     |
| eaguirre@lacare.org                                              |     | 0                         |     |
| *Business Phone                                                  |     | Other Phone               |     |
| 213-694-1250                                                     | 0   | 0                         |     |
| *Birthdate                                                       |     |                           |     |
| Jan 11, 1993                                                     | (1) |                           |     |
| Department                                                       |     |                           |     |
| Select                                                           |     | •                         |     |

**Note:** Make sure to fill out all required fields, which are marked with a **red asterisk**, before submitting. Any missing fields will result in a delay of the Certification Process.

#### 2. Next, fill in the Business Address fields.

| Business Address        |     |                           | 8   |   |
|-------------------------|-----|---------------------------|-----|---|
| *Business Street        |     |                           |     |   |
| 1055 W 7th St           |     |                           | 0   |   |
| *Business City          |     |                           |     |   |
| Los Angeles             |     |                           | 0   |   |
| *Business State         |     | *Business Zip/Postal Code |     |   |
| CA 🗸                    | (1) | 90017                     | (1) |   |
| *Business Email Address |     |                           |     |   |
| eaguirre@lacare.org     |     |                           | (1) |   |
| *Business Phone Number  |     | Business Other Phone      |     |   |
| 213-694-1250            | (1) |                           | (1) |   |
|                         |     |                           |     | J |

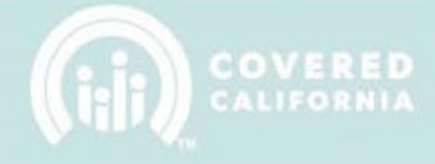

#### 3. Next, fill in the **Personal Mailing Address** fields.

| Personal Mailing Address                           | Ľ   |
|----------------------------------------------------|-----|
| * Mailing Street                                   |     |
| 470 W 3rd St                                       | (1) |
| * Mailing City                                     |     |
| San Pedro                                          | (1) |
| * Mailing State/Province * Mailing Zip/Postal Code |     |
| CA • • • • • • • • • • • • • • • • • • •           | (1) |

4. Next, fill in the **Profile Information** fields and select your written and spoken language(s).

| Profile Information                                                                                             | 0        |
|----------------------------------------------------------------------------------------------------|----------|
| * Are you licensed in good standing as an Agent with the California Department of Insurance (CDI)?              |          |
| No                                                                                                    | ٩        |
| * Have you previously been certified by Covered California to serve in an enroliment function for the Exchange? |          |
| No                                                                                                    | -        |
| Indicate which languages, both spoken and written, that the individual can speak and/or write fluently.         |          |
| Languages Spoken * (Ctrt+Clicktoselect multiple)                                                                | ٩        |
| Select                                                                                                    | <b>^</b> |
| English                                                                                                    |          |
| Spanish                                                                                                    | -        |
| Written Languages *<br>(Ctrl+Click to select multiple)                                                          | (1)      |
| Select                                                                                                    | -        |
| English                                                                                                    | -        |
| Spanish                                                                                                    | -        |

 The Required Documentation section includes documents that need to be submitted for review and are a vital piece to becoming a Certified Enroller. This section includes Criminal Record Disclosure and the Live Scan Forms. Note: Criminal Record Disclosures and Live Scan Forms apply to Enrollers that DO NOT have an active Accident and Health Insurance License with CDI.

| Required Documentation                                                                                                    |
|----------------------------------------------------------------------------------------------------|
| Criminal Record Disclosure                                                                                                    |
| A courselor applicant must complete a Criminal Record Disclosure. Click on the "New Criminal Record Disclosure" button below to enter required information, and/or to confirm that there are no records to report.                                                                                                    |
| New Criminal Record Disclosure                                                                                                    |
| Background Check                                                                                                    |
| Download Live Scan Form                                                                                                    |
| The Entity must send Counselor candidates to a Covered California approved Live Scan provider for fingerprinting and criminal record check. The Entity must provide two pre-populated Live<br>Scan Forms to Counselor candidate and advise Counselor candidate that the pre-populated Live Scan form is the required form to provide to the Live Scan vendor and only acceptable form<br>to present to the Live Scan vendor. The pre-populated Live Scan form alive Scan form from the fingerprinting service for the Counselor candidate. Any other<br>downloaded Live Scan form other than the pre-populated Live Scan form the Entity is not acceptable. Forms can be generated in IPAS in the counselor grid as shown above. Upon<br>completion or the form, the applicant should call the fingerprinting facility to schedule a fingerprinting appointment. For a list of locations, download the service locations using the following<br>link: http://capitallivescan.com/walk-in-locations |
| Screening Questions                                                                                                    |
| A Plan Based Enroller applicant must agree to a set of Screening Questions. Click on the "Complete Screening Questions" button below to view and respond to the attestations.                                                                                                    |
| Complete Screening Questions                                                                                                    |
| Save Details                                                                                                    |

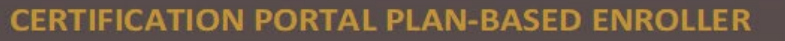

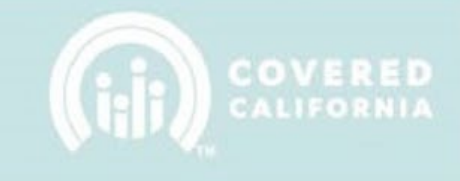

### **BACKGROUND CLEARANCE**

**Important:** If you have an active Accident and Health Insurance license with CDI, scroll to the **Screening Questions** section located on page 15.

**Captive Agents** <u>MUST</u> be licensed and in good standing with CDI. They are exempt from the Background Clearance Requirements. If the license expires, they must promptly submit to the Background Clearance to maintain an active certification.

The steps below **only** apply to Enrollers that DO NOT have an active Accident and Health Insurance License with CDI.

- 1. **Enroller** <u>MUST</u> pass a Background Check for Covered California by Completing the following steps:
  - a. Complete and submit the **Criminal Record Disclosure** on their Certification Portal during the application completion.
  - b. Download the Live Scan Form
    - I. Complete the **Applicant Information** section on the form.
    - II. Print **TWO** copies of the completed **Live Scan Form**.
  - III. Contact a Live Scan Facility:
    - a. Schedule an appointment to submit **Fingerprint Scans**.

NOTE: Entities are responsible for payment of fingerprinting scan fees to the Live Scan vendor for each Enroller. Covered California is not responsible for fingerprinting costs.

## **CRIMINAL RECORD DISCLOSURE**

**Important:** If you have an active Accident and Health Insurance license with CDI, scroll to the **Screening Questions** section located on page 15. Otherwise continue with the following steps:

April 7, 2020

**7 |** P a g e

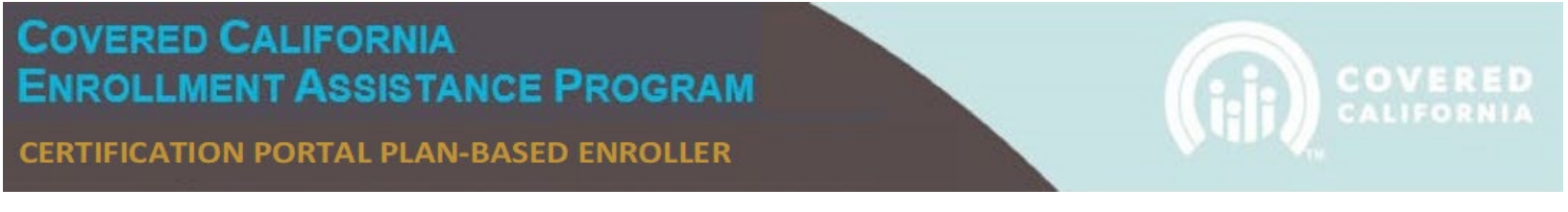

1. Click on the **New Criminal Disclosure** button.

|                                                                                                    | ire                                                                                                    | 0                                                                                                    |
|----------------------------------------------------------------------------------------------------|----------------------------------------------------------------------------------------------------|----------------------------------------------------------------------------------------------------|
| A counselor applicant must complete<br>ine no records to report.                                                                                                    | a Griminal Record Disclosure. Click on the "New Criminal Record Disclosure" button below to enter require<br>New Criminal Record Disclosure                                                                                                    | ed information, and/or to confirm that there                                                                                                    |
| Background Check                                                                                                    | Download Live Scan Form                                                                                                    | 0                                                                                                    |
| The Entity must send Counselor cand<br>ican Forms to Counselor candidate a<br>to present to the Live Scan vendor. Th<br>formioaded Live Scan form other that<br>completion of the form, the applicant<br>inic http://capitallivescan.com/valie- | Ideate to a Covered California approved Line Scan provider for Reparationing and uninitial resort doubt in<br>advise Covered condition in the propagatate Line Scan form is the require form to provide to the<br>hep-reparational coverage and the scan version of the Scan version of the scan version of the scan<br>on the propagates Line Scan form and/or form to Entity in one scan version of the generated in IRAS in the<br>tabular double Line Scan form the the Scan version of the scan version of the generated in IRAS in the<br>tabular double and the Regenerating facility to schedule a fregerprinting appointment. For a list of locations, down | e Entity must provide two pre-populated Liv<br>Live Scan vendor and only acceptable form<br>we Counselor candidate. Any other<br>counselor grid as shown above. Upon<br>load the service locations using the following |
| Screening Questions                                                                                                    |                                                                                                    | 0                                                                                                    |
|                                                                                                    | agree to a set of Screening Questions. Click on the "Complete Screening Questions" button below to view a                                                                                                    | ind respond to the attestations.                                                                                                    |
| A Plan Based Enroller applicant must                                                                                                    |                                                                                                    |                                                                                                    |

2. When you click on the **New Criminal Disclosure** button, a pop-up will appear with a blank electronic copy of the document. The required fields in the form must be filled out and submitted to Covered California for review.

| A. Personal Information                                                                                                    | Verify your name is populated                                                                                                    |
|----------------------------------------------------------------------------------------------------|----------------------------------------------------------------------------------------------------|
| Counselor Name                                                                                                    | Social Security Number 0                                                                                                    |
| Iohn Jones                                                                                                    | ×                                                                                                    |
| 1                                                                                                    | instructions                                                                                                    |
| n order to become a Certified                                                                                                    | law requires that you complete a                                                                                                    |
| n order to become a Certified<br>packground check (Government C                                                                                                    | law requires that you complete a code section 1043) and fill out this form (California Code of Regulations,                                                                                                    |
| n order to become a Certified<br>background check (Government C<br>litle 10, Section 6654(d)(8)). Cove<br>DO Nte obtain a criminal biotom.                                                                                                    | law requires that you complete a<br>code section 1043) and fill out this form (California Code of Regulations,<br>ered California (CC) submits your fingerprints to the Department of Justice<br>construction in the provide section of the complete section of the section of the complete section of the section of the s |
| n order to become a Certified<br>background check (Government C<br>litle 10, Section 6654(d)(8)). Cove<br>DOJ) to obtain a criminal history<br>Secord Disclosure (CRD) to identi                                                                                 | law requires that you complete a<br>code section 1043) and fill out this form (California Code of Regulations,<br>ered California (CC) submits your fingerprints to the Department of Justice<br>report. The DOJ criminal history report is compared to your Criminal<br>fy discrepancies, inconsistencies, or omissions, CC will evaluate the                                                                                                    |
| n order to become a Certifie<br>background check (Government C<br>litle 10, Section 6654(d)(8)). Cove<br>DOJ) to obtain a criminal history<br>Record Disclosure (CRD) to identi<br>criminal history report, including a                                          | law requires that you complete a<br>code section 1043) and fill out this form (California Code of Regulations,<br>ered California (CC) submits your fingerprints to the Department of Justice<br>report. The DOJ criminal history report is compared to your Criminal<br>fy discrepancies, inconsistencies, or omissions. CC will evaluate the<br>any information you provide in and with the CRD to make a determination                                                                                                    |
| n order to become a Certified<br>background check (Government C<br>Fitle 10, Section 6654(d)(8)). Cove<br>DOJ) to obtain a criminal history<br>Record Disclosure (CRD) to identi<br>criminal history report, including a<br>of your eligibility to provide consu | law requires that you complete a<br>code section 1043) and fill out this form (California Code of Regulations,<br>ered California (CC) submits your fingerprints to the Department of Justice<br>report. The DOJ criminal history report is compared to your Criminal<br>fy discrepancies, inconsistencies, or omissions. CC will evaluate the<br>any information you provide in and with the CRD to make a determination<br>imer assistance. Failure to complete the CRD in its entirety may delay the                                                                                                    |

### CERTIFICATION PORTAL PLAN-BASED ENROLLER

| Create Criminal Reco                                                                                                    | Provide details on each offense                                                                                                    |
|----------------------------------------------------------------------------------------------------|----------------------------------------------------------------------------------------------------|
| III)<br>If you answered YES to any of the above questions, g<br>or administrative action and, if desired, the nature ar<br>space or have more offenses or administrative actior<br>them to this record after saving. Once you are ready<br>button. | ive details indicating the date and location of each crime<br>id circumstances of the offense. If you need additional<br>is to declare, you must use additional sheets and upload<br>to submit the disclosure, click the Submit for Approval |
| FIRST OFFENSE, PENDING CHARGE,                                                                                                    | OR ADMINISTRATIVE ACTION                                                                                                    |
| Offense Question 1                                                                                                    | Offense Question 1 Response                                                                                                    |
| What was the first offense, pending charge or<br>administrative action?:                                                                                                    |                                                                                                    |
| When did it occur?:                                                                                                    | Tell us what happened (optional):                                                                                                    |
|                                                                                                    |                                                                                                    |
| Where did it occur? City:                                                                                                    |                                                                                                    |
| Where did it occur? State:                                                                                                    |                                                                                                    |
|                                                                                                    |                                                                                                    |

COVERED CALIFORNIA

### CERTIFICATION PORTAL PLAN-BASED ENROLLER

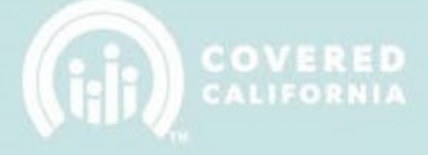

| Create Criminal Record I                                                                                                    | Discle Answer all criminal history questions |          |
|----------------------------------------------------------------------------------------------------|----------------------------------------------|----------|
| B. Criminal History Disclosure                                                                                                    |                                              |          |
| Question 1                                                                                                    | *Question 1 Response                         |          |
| Other than those excluded up above, have you ever been convicted of a misdemeanor?                                                                | None                                         | •        |
| Question 2                                                                                                    | * Question 2 Response                        |          |
| Other than those excluded up above, have you ever been convicted of a felony?                                                                     | None                                         | •        |
| Question 3                                                                                                    | * Question 3 Response                        |          |
| Do you currently have criminal charges pending against you?                                                                                       | None                                         | · ]      |
| Question 4                                                                                                    | * Question 4 Response                        |          |
| Are you currently out on bail or on your own recognizance for any current arrest?                                                                 | None                                         | · ]      |
| Question 5                                                                                                    | *Question 5 Response                         |          |
| Are you currently under any formal or informal<br>supervision, such as probation or parole, for a<br>conviction ofany state or federal violation? | None                                         | · ]      |
| Question 6                                                                                                    | * Question 6 Response                        |          |
| Have you ever had an Administrative Action against you from another State Agency?                                                                 | None                                         | <u> </u> |

10 | Page

#### CERTIFICATION PORTAL PLAN-BASED ENROLLER

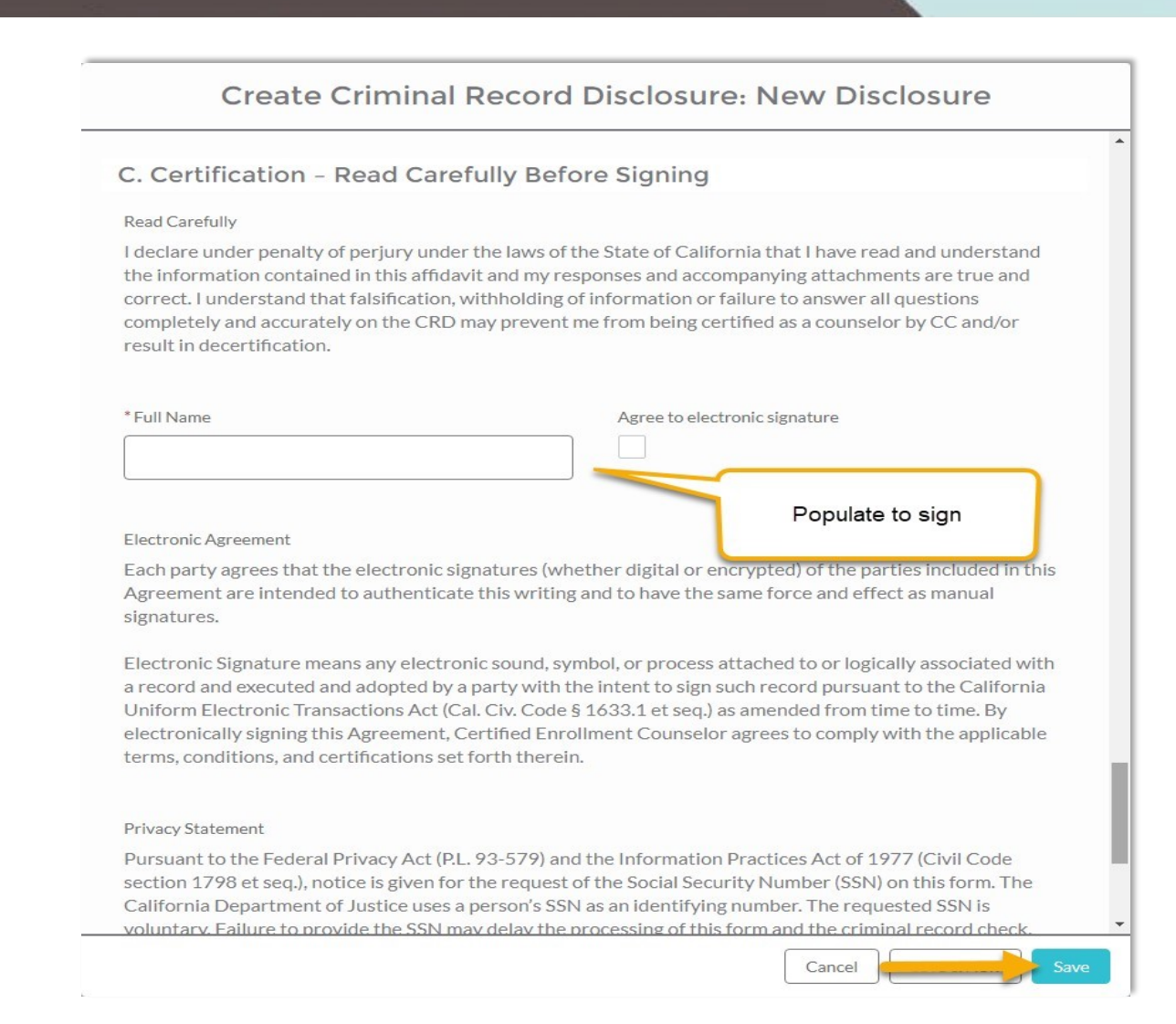

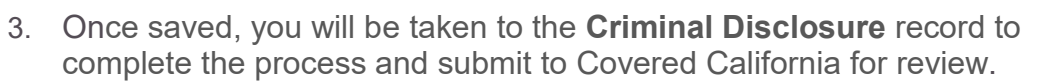

| COVERED                                                                    |                                                        | Home                                                                                                    | Logout                                                               |                                            |
|----------------------------------------------------------------------------|--------------------------------------------------------|----------------------------------------------------------------------------------------------------|----------------------------------------------------------------------|--------------------------------------------|
| PLEASE NOTE: "Dr:<br>You must click "Submit f<br>your Live Scan is deliver | aft" status is<br>or Approval " be<br>ed to Covered Ca | not complete and will not b<br>low to send your Criminal Record Di<br>lifornia and Criminal Record Disclos | e reviewed.<br>isclosure form to Covered Califo<br>sure is reviewed. | rnia for review. You will be notified once |
| Criminal Record D<br>CRD-2919                                              | isclosure                                              |                                                                                                    |                                                                      | Edit Submit for Approval                   |
|                                                                            | Chatura                                                | Constant Day                                                                                               |                                                                      |                                            |
| Counselor Name                                                             | Draft                                                  | . 1/10/2020 3:11 PM                                                                                        | Last Modified By<br>1/10/2020 3:11 P                                 | м                                          |

**Note:** In order to attach additional information to support your Disclosure, click on the **Add Files** button as illustrated above and upload as required).

| Counselor Name<br>Gofia Barker | Status<br>Draft | Created By<br>Sofia Barker, 8/7/2017 8:5 | If there is anything<br>additional to<br>support the<br>disclosure these | 1                    |
|--------------------------------|-----------------|------------------------------------------|--------------------------------------------------------------------------|----------------------|
| Criminal Record D              | isclosure       | Status                                   | can be uploaded<br>by clicking "Add<br>Files" and upload.                | Approval History (0) |
| CRD-0024                       |                 | Draft                                    |                                                                          |                      |
| A) Personal                    | Informatio      | n                                        |                                                                          | Files (0)            |
| Employer Name                  |                 | Social Secu                              | Number 0                                                                 |                      |
| JesseTest                      |                 | 5180677                                  |                                                                          | ① Upload Files       |
| Counselor Name                 |                 | CA Driver'                               | cense Number or State ID                                                 | Or drop files        |
| Sofia Barker                   |                 | CA46579                                  |                                                                          |                      |
| N                              |                 | Date of Bir                              |                                                                          |                      |
| Your Address                   |                 |                                          |                                                                          |                      |

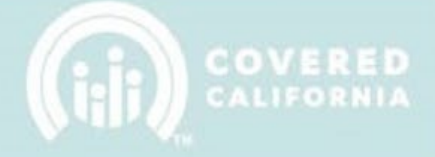

4. Click on the **Submit for Approval** button to send your **Criminal Record Disclosure** form to Covered California for review. You will be notified once your **Live Scan** is delivered to Covered California and **Criminal Record Disclosure** is reviewed.

|                           | RED                               |                 | Home Logout                                                                              | GRASEP                |
|---------------------------|-----------------------------------|-----------------|------------------------------------------------------------------------------------------|-----------------------|
| Criminal Reco<br>CRD-4755 | ord Disclosure<br>Status<br>Draft | Created By      | Click "Submit for<br>Approval" to complete<br>the submission process<br>Last Modified By | t Submit for Approval |
| Criminal Record Disclo    | sure                              | Status<br>Draft |                                                                                          | Approval History (0)  |
| ✓ A) Personal I           | nformation                        | Enrial Earn     | its Number (                                                                             | Files (0) Add Files   |

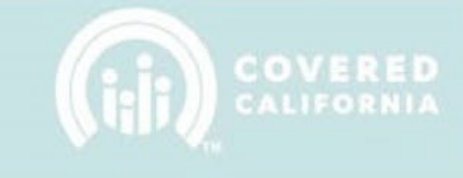

### **BACKGROUND CHECK**

**Important:** If you have an active Accident and Health Insurance license with CDI scroll to the **Screening Question** section located on page 15. If not, please continue with the Background Check process:

To complete the Background Check process, Enrollers must complete the Live Scan form.

Each Enroller applicant must download the **Live Scan Form**, print **TWO** copies and take the forms to an authorized Capitol Live Scan location (http://capitallivescan.com/walk-in-locations).

2. Download and print the **TWO** copies of the pre-populated form. The following is a screenshot of the **Live Scan Form**:

| Edith Susana Aguirre                | This form should be<br>This form should be<br>Altering th<br>Connector Must Con                                                                                                    | CONTRACT CODE: DF,<br>used only by the individual whose name is pre-popula<br>name, or sharing the document with others is probab<br>uplete The Section Below (Print in CAPITAL LETTE                            |
|-------------------------------------|----------------------------------------------------------------------------------------------------|----------------------------------------------------------------------------------------------------|
| Applicant Information               |                                                                                                    |                                                                                                    |
| Name: Edith Susana Aguirre          |                                                                                                    | Suffix:                                                                                                    |
| Alias:                              |                                                                                                    |                                                                                                    |
| Sex:                                |                                                                                                    | Eye Color:                                                                                                    |
| Date of Birth: 01/11/1993           |                                                                                                    | Hair Color:                                                                                                    |
| Social Security Number:             |                                                                                                    | Height:                                                                                                    |
| California Driver's License: F30618 | 816                                                                                                    | Weight:                                                                                                    |
| Home Address                        |                                                                                                    |                                                                                                    |
| Street Address: 470 W 3rd St        |                                                                                                    | City: San Pedro                                                                                                    |
| State: CA                           |                                                                                                    | Zip: 90731                                                                                                    |
| OCA                                 | L.A. Com Uselth Blan                                                                                                    |                                                                                                    |
|                                     | L.A. Care Heath Fian                                                                                                    |                                                                                                    |
| Nai                                 | me of the Certified Enrollment E                                                                                                    | ntity                                                                                                    |
|                                     |                                                                                                    |                                                                                                    |
| Live Scan Agency Name               | Live Scan Id(LSID)                                                                                                    | Date                                                                                                    |
| Name of Operator                    | ATI Number                                                                                                    | OATI(Resubmission Only)                                                                                                    |
| QUESTIONS?                          | Regarding the Live Som process, locations<br>fonday through Saturday, 900 AM to 500 PDV<br>Jako visiti the Work and AM to 500 PDV<br>Jako visiti the Work and AM to 500 PDV<br>Jako visiti the Covered California<br>You may also visit the Covered Califor | er appointment sell: 877.288.6519<br>e ennal et everendengi espätisförsetar.com<br>breaza.com/hoefings.statevide_autorek.hud<br>am ennil: IP Auspportgi/cograntisadassisters.org<br>mia Websile at enveredea.com |

April 7, 2020

14 | Page

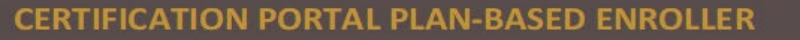

**Note:** When all documents are completed and submitted in the **Required Documentation** section, you will see a **green checkmark** in the upper righthand corner.

| Required Documentation                                                                                                    |
|----------------------------------------------------------------------------------------------------|
| Criminal Record Disclosure                                                                                                    |
| A counselor applicant must complete a Criminal Record Disclosure. Click on the "New Criminal Record Disclosure" button below to enter required information, and/or to confirm that there are no records to report.                                                                                                    |
| New Criminal Record Disclosure                                                                                                    |
| Background Check                                                                                                    |
| Download Live Scan Form                                                                                                    |
| The Entity must send Counselor candidates to a Covered California approved Live Scan provider for fingerprinting and criminal record check. The Entity must provide two pre-populated Live<br>Scan Forms to Counselor candidate and advise Counselor candidate that the pre-populated Live Scan form is the required form to provide to the Live Scan vendor and only acceptable form<br>to present to the Live Scan form other pre-populated Live Scan form authorizes the Live Scan vendor to perform the fingerprinting service for the Counselor candidate. Any other<br>downloaded Live Scan form other than the pre-populated Live Scan form from the Entity is not acceptable. Forms can be generated in IPAS in the counselor grid as shown above. Upon<br>completion of the form, the applicant should call the fingerprinting facility to schedule a fingerprinting appointment. For a list of locations, download the service locations using the following<br>link: http://capitallivescan.com/valk-in-locations |
| Screening Questions                                                                                                    |
| A Plan Based Enroller applicant must agree to a set of Screening Questions. Click on the "Complete Screening Questions" button below to view and respond to the attestations.                                                                                                    |
| Complete Screening Questions                                                                                                    |
| Save Details                                                                                                    |

## **SCREENING QUESTIONS**

An Enroller applicant must agree to a set of Screening Questions.

| Required Documentation                                                                                                    |
|----------------------------------------------------------------------------------------------------|
| Criminal Record Disclosure                                                                                                    |
| A counselor applicant must complete a Criminal Record Disclosure. Click on the "New Criminal Record Disclosure" button below to enter required information, and/or to confirm that there are no records to report.                                                                                                    |
| New Criminal Record Disclosure                                                                                                    |
| Background Check  Owwnload Live Scan Form                                                                                                    |
| The Entity must send Counselor candidates to a Covered California approved Live Scan provider for fingerprinting and criminal record check. The Entity must provide two pre-populated Live Scan Forms to Counselor candidate and advise Counselor candidate that the pre-populated Live Scan form is the required form to provide to the Live Scan vendor and only acceptable form to present to the Live Scan vendor. The pre-populated Live Scan form the fingerprinting service for the Counselor candidate. Any other downloaded Live Scan form other than the pre-populated Live Scan form other than the computed Live Scan form from the Entity is not acceptable. Forms can be generated in IPAS in the counselor grid as shown above. Upon completion of the form, the applicant should call the fingerprinting facility to schedule a fingerprinting appointment. For a list of locations, download the service locations using the following link: http://capitallivescan.com/walk-in-locations |
| Screening Questions A Plan Based Enroller applicant must agree to a set of Screening Questions. Click on the "Complete Screening Questions" button below to view and respond to the attestations.                                                                                                    |
| Complete Screening Questions                                                                                                    |
| Save Details                                                                                                    |

Click on the **Complete Screening Questions** button to view and respond to the attestations.

#### CERTIFICATION PORTAL PLAN-BASED ENROLLER

| New Screenin                                                                              | ng Questions                                     |
|-------------------------------------------------------------------------------------------|--------------------------------------------------|
| Please respond to the following scree                                                     | ning questions.                                  |
| I hereby certify that:                                                                    |                                                  |
| 1                                                                                         |                                                  |
| I shall comply with the PBE Program requirements of Chapter 12, A                         | Article 9 and section 6500(f) of Article 5.      |
| 2                                                                                         |                                                  |
| I am a natural person of not less than 18 years of age.                                   |                                                  |
| 3.                                                                                        |                                                  |
| The statements made in this application are true, correct, and comp                       | olete to the best of my knowledge and/or belief. |
|                                                                                           |                                                  |
| <ul> <li>I will adhere to any applicable State and Federal laws and regulation</li> </ul> | D.                                               |
| Select to electronically sign and agree to the statements above.                          |                                                  |
| *Certified Plan-Based Enroller Name                                                       | Date                                             |
|                                                                                           | 10/20/2017                                       |
| System Information                                                                        |                                                  |
| Screening Number                                                                          |                                                  |
|                                                                                           | Cancel Save & New Save                           |

Once this section is completed by the Enroller, a **Screening Questions Completed** checkbox will be checked in the Contact Record:

| HOME MY PROFILE      | MY FILES MY TRAI              | NING MY DISCLOSURES                  | CONTACT SUPPORT                                                                                                    |
|----------------------|-------------------------------|--------------------------------------|----------------------------------------------------------------------------------------------------|
|                      | DLLER                         |                                      | Welcome<br>You are currently Certified<br>IMPORTANT NOTE: Active and Certified counselors are NOT REQUIRED to<br>complete any information from the My Profile tab above. |
| Certification Status | Certification Date 2017-10-19 | Certification Number                 |                                                                                                    |
|                      |                               | Screening Que<br>Inc<br>Counselor Pr | estions Complete                                                                                                    |
|                      | Background Clearance          |                                      | Training Complete<br>Complete                                                                                                    |

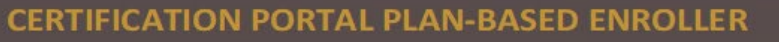

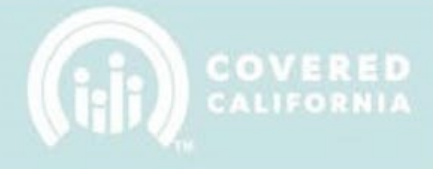

### WITHDRAWAL REQUESTS

 You can submit a withdrawal request to your Entity if you would like to withdraw from the program. Click on the Manage Counselor dropdown menu and then select Counselor Withdrawal Request tab. This function can only be done if you are an active Enroller and affiliated with an active Entity.

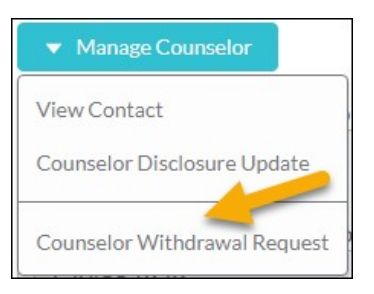

- 2. Upon completion of the **Reason for Withdrawal** field, select the **Save** button to be directed to the **Withdrawal Request Record**.
- 3. Provide your reason for requesting to withdraw from the program in the **Reason for Withdrawal** field. Click on the **Save** button to be directed to the **Withdrawal Request Record**.

| * Counselor  Sofia Barker                             | Change Request<br>Verify your name is<br>populated |
|-------------------------------------------------------|----------------------------------------------------|
| *Reason for Withdrawal  Sample reason for withdrawal. | Record Type<br>Withdrawal Request                  |
| Created By                                            | Last Modified By                                   |

April 7, 2020

17 | Page

4. The system will take you to the **Withdrawal Request Record** which will automatically transmit to the Entity Contacts for approval.

| CR-91561                   |                   |           |              | Clon     |
|----------------------------|-------------------|-----------|--------------|----------|
| TAILS RELATED              |                   |           |              |          |
| 🛓 Approval History (2)     |                   |           |              | Recall   |
| STEP NAME                  | DATE              | STATUS    | ASSIGNED TO  |          |
| Entity Contacts            | 8/7/2017 11:56 AM | Pending   | Jesse Barker |          |
| Approval Request Submitted | 8/7/2017 11:56 AM | Submitted | Sofia Barker |          |
|                            |                   |           |              | View All |

 When both the Entity Contacts and Covered California have approved your withdrawal request, your status will be updated to Withdrawn -Entity Request within the system. No further action is required.

|                                                                                                    | Juncer                                              |                                                                  |                                                                    |                                                          |                                                          | + Follow | Edit       | Send E     |
|----------------------------------------------------------------------------------------------------|-----------------------------------------------------|------------------------------------------------------------------|--------------------------------------------------------------------|----------------------------------------------------------|----------------------------------------------------------|----------|------------|------------|
| count Name<br>sseTest                                                                                                    | Title                                               | Phone<br>123-333-2123                                            | Email<br>coveredcali@s                                             | aasfocus.com                                             | Certification Status<br>Withdrawn - Entity Reques        | t Act    | inselor Ac | tive Statu |
| TAILS RE                                                                                                    | LATED                                               |                                                                  |                                                                    |                                                          |                                                          |          |            |            |
| Name                                                                                                    |                                                     |                                                                  |                                                                    | Title                                                    |                                                          |          |            |            |
| зопа вагкег                                                                                                    |                                                     |                                                                  |                                                                    |                                                          |                                                          |          |            |            |
| Email                                                                                                    |                                                     |                                                                  |                                                                    | Account Name                                             |                                                          |          |            |            |
| coveredcali@s                                                                                                    | aasfocus.com                                        |                                                                  |                                                                    | JesseTest                                                |                                                          |          |            |            |
| Phone                                                                                                    |                                                     |                                                                  |                                                                    | Department                                               |                                                          |          |            |            |
| 123-333-2123                                                                                                    |                                                     |                                                                  |                                                                    |                                                          |                                                          |          |            |            |
|                                                                                                    |                                                     |                                                                  |                                                                    |                                                          |                                                          |          |            |            |
|                                                                                                    |                                                     |                                                                  |                                                                    |                                                          |                                                          |          |            |            |
| COUNSELO                                                                                                    | D CHANGE DE                                         | OUEST                                                            |                                                                    |                                                          |                                                          |          | 1          |            |
| COUNSELO                                                                                                    | r change re<br>66                                   | QUEST                                                            |                                                                    |                                                          |                                                          | Clone    | Submit     | for App    |
| COUNSELO                                                                                                    | r change re<br><b>66</b>                            | QUEST                                                            |                                                                    |                                                          |                                                          | Clone    | Submit     | for App    |
| COUNSELO                                                                                                    | R CHANGE RE<br>66                                   | QUEST                                                            |                                                                    |                                                          |                                                          | Clone    | Submit     | for App    |
| COUNSELO<br>CR-913                                                                                                    | ATED                                                | QUEST                                                            |                                                                    |                                                          |                                                          | Clone    | Submit     | for App    |
| COUNSELO<br>CR-913                                                                                                    | R CHANGE RE                                         | QUEST                                                            |                                                                    |                                                          |                                                          | Clone    | Submit     | for App    |
| COUNSELO<br>CR-913                                                                                                    | ATED                                                | QUEST                                                            |                                                                    |                                                          |                                                          | Clone    | Submit     | for App    |
| COUNSELO<br>CR-913                                                                                                    | ATED                                                | (4)                                                              |                                                                    |                                                          |                                                          | Clone    | Submit     | for App    |
| COUNSELO<br>CR-913<br>TAILS REL                                                                                           | R CHANGE RE<br>66<br>.ATED<br>val History           | (4)<br>DATE                                                      |                                                                    | STATUS                                                   | ASSIGNED TO                                              | Clone    | Submit     | for App    |
| COUNSELO<br>CR-913<br>TAILS REL<br>Approv<br>STEP NAME<br>Certification                                                   | R CHANGE RE<br>66<br>val History                    | (4)<br>DATE<br>on 8/11/20                                        | 17 7:07 PM                                                         | STATUS                                                   | ASSIGNED TO<br>Certification Services St                 | clone    | Submit     | r          |
| COUNSELO<br>CR-913<br>TAILS REL<br>Approv<br>STEP NAME<br>Certification<br>Entity Contac                                  | R CHANGE RE<br>66<br>val History<br>Services Sectio | r (4)<br>DATE<br>on 8/11/20<br>8/11/20                           | 17 7:07 PM<br>17 7:06 PM                                           | STATUS<br>Approved<br>Approved                           | ASSIGNED TO<br>Certification Services Se                 | clone    |            | v          |
| COUNSELO<br>CR-913<br>TAILS REL<br>Approve<br>STEP NAME<br>Certification<br>Entity Contact<br>Approval Rec                | ATED                                                | (4)<br>DATE<br>on 8/11/20<br>8/11/20<br>ad 8/11/20               | 17 7:07 PM<br>17 7:06 PM<br>17 7:06 PM                             | STATUS<br>Approved<br>Approved<br>Submitted              | ASSIGNED TO<br>Certification Services Se                 | ection   |            | v<br>v     |
| COUNSELO<br>CR-913<br>TAILS REL<br>Approve<br>STEP NAME<br>Certification<br>Entity Contar<br>Approval Rec<br>Approval Rec | ATED                                                | (4)<br>DATE<br>on 8/11/20<br>8/11/20<br>ed 8/11/20<br>ed 8/11/20 | 17 7:07 PM<br>17 7:06 PM<br>17 7:06 PM<br>17 7:06 PM<br>17 7:04 PM | STATUS<br>Approved<br>Approved<br>Submitted<br>Submitted | ASSIGNED TO<br>Certification Services Se<br>Sofia Barker | ection   |            | v<br>v     |